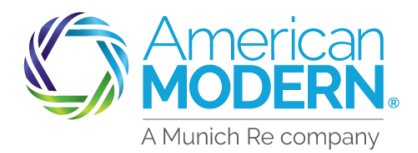

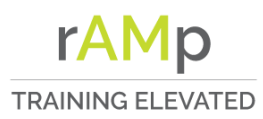

#### Adding an Additional Interest – Residential

This document will aid you in adding Additional Interest such as Mortgagee, Park Owner, or Property Manager in a Quote or Policy.

#### Adding an Additional Interest in a Quote

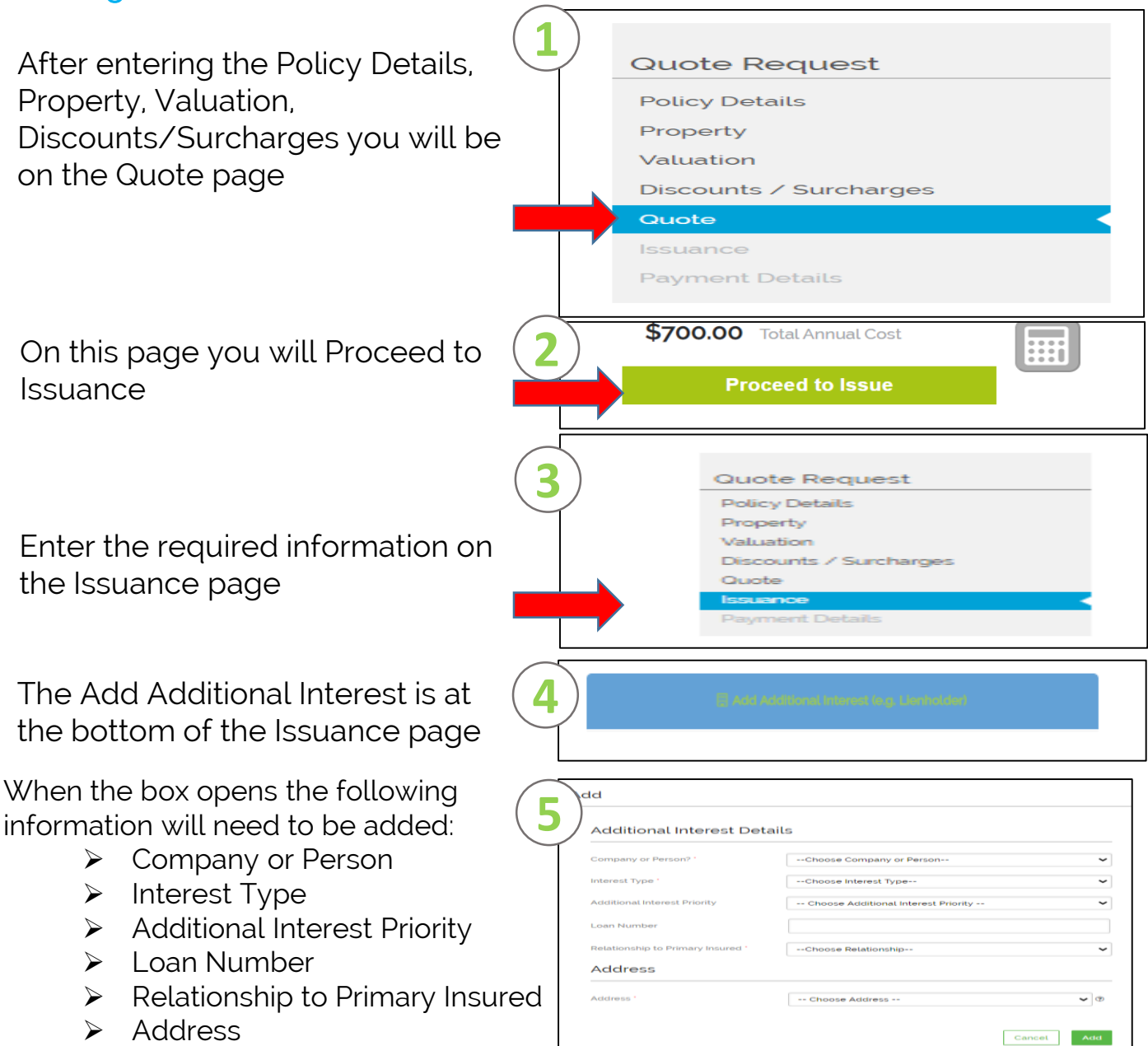

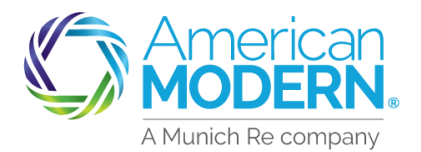

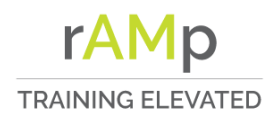

\$0.00

\$700.00

# AMsuite<sup>®</sup> Adding an Additional Interest – Residential

0

Pay

Plan

\$700.00

\$0.00

The additional interest has been added. Select the Next box to complete the quote

You are not on the Payment Details page. To Bill the Mortgagee, choose Invoice in the drop down for Billing Type

Payment Plan option will only be Full Pay Plan when adding a Mortgagee

Adding an Additional Interest on a Policy

On the Home page of the Policy Number in Portal select the Change Policy box

Chose the date of the policy change and select Continue

| 6  | Ca           | ncel     |                | Previo                                          | US                                                   | Next                 |                                      |
|----|--------------|----------|----------------|-------------------------------------------------|------------------------------------------------------|----------------------|--------------------------------------|
| (7 | ling Method  | *        |                | Direct Dill                                     |                                                      |                      |                                      |
| F  | Renew Method | •        |                | Direct Bill                                     |                                                      |                      | ~                                    |
| E  | Bill To *    |          |                | Invoice<br>Loan co                              |                                                      |                      | ~                                    |
| (8 | Paymen       | It Plans | cted as a paym | ent plan but the Paic<br>to "yes" or select a c | l in Full Discount is set<br>lifferent payment plan. | to "no". Please reti | urn to the                           |
|    | SELECT       | NAME     | PAY NOW        | AMOUNT OF<br>INSTALLMENT<br>(EXCLUDING FEE)     | INSTALLEMENTS                                        | INSTALLMENT<br>FEE   | TOTAL<br>COST<br>(INCLUDING<br>FEES) |

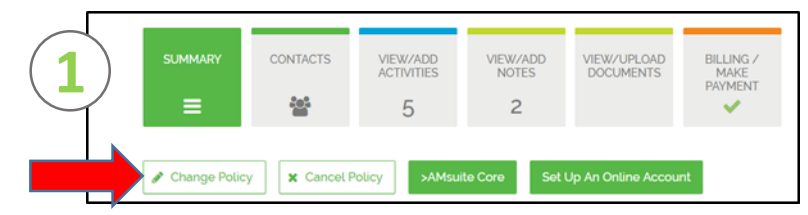

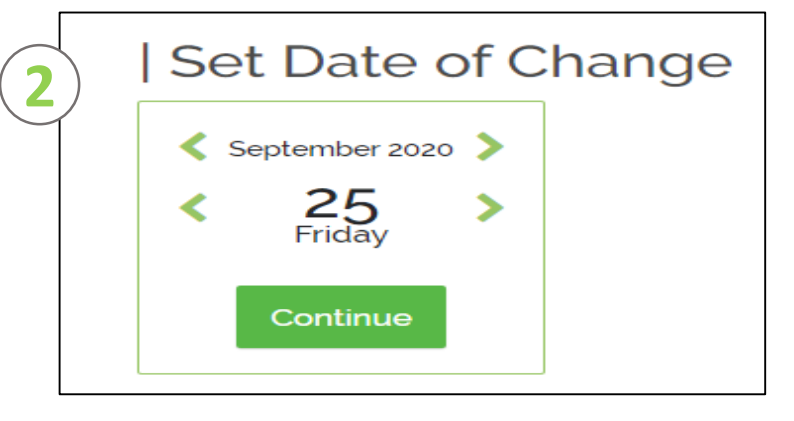

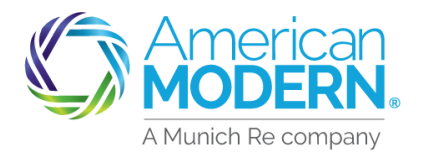

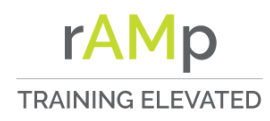

### AMsuite<sup>®</sup>Adding an Additional Interest – Residential

On the Policy Changes under the drop down chose Change/Add/Remove Additional Interest then select Continue

| Policy Cl         | nanges                                  |
|-------------------|-----------------------------------------|
| Date              | Select Changes                          |
| 25                | Change/Add/Remove Additional Interest 🗸 |
| September<br>2020 | Continue                                |

This will take you to the Core side of AMsuite on the Policy Info page. On this page select the Save and Next box

On the Dwelling Page click on Additional Interest

From the Add drop down chose the appropriate option to add the Additional Interest

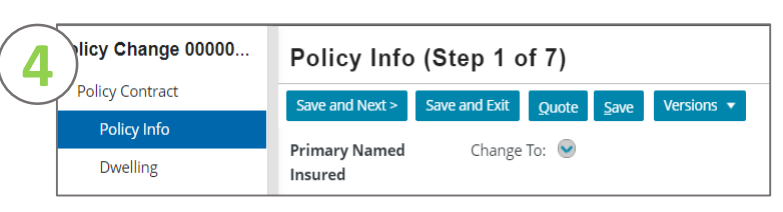

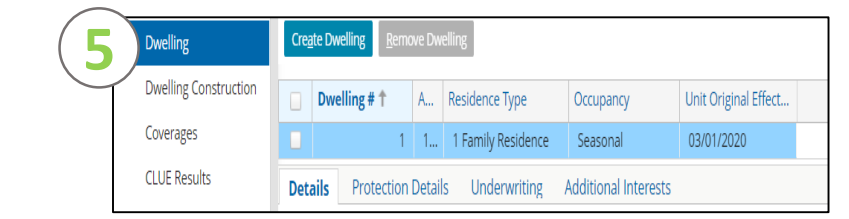

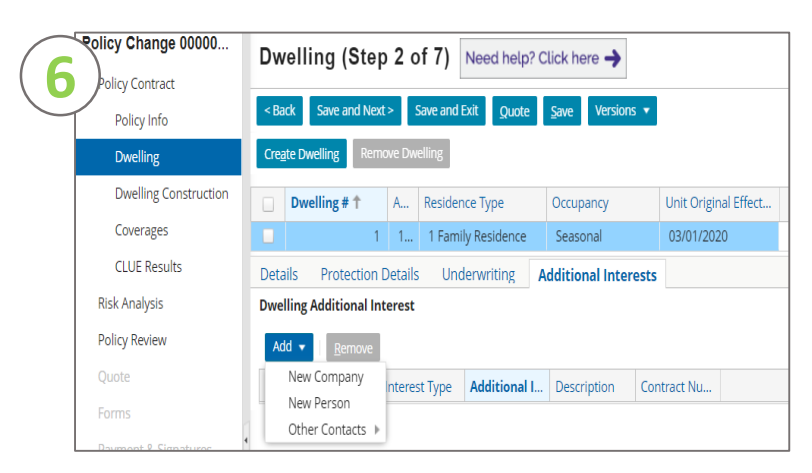

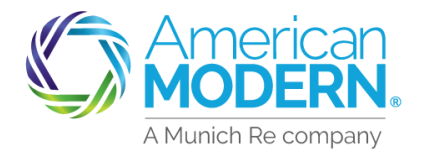

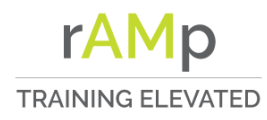

# AMsuite<sup>®</sup> Adding an Additional Interest – Residential

New Additional Interest Return to Dwelling

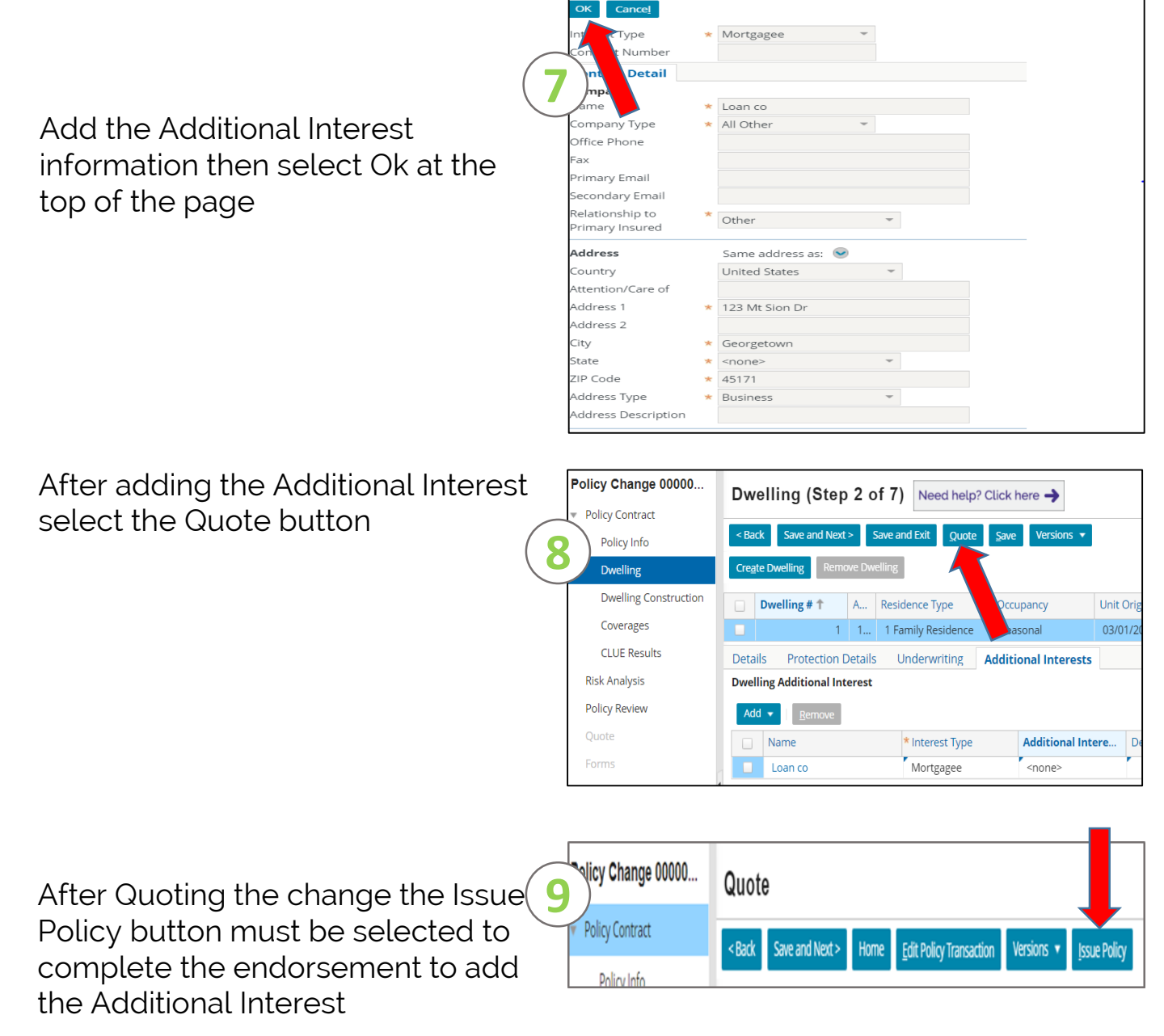

For Agent Use Only - Not for Distribution

January 2021 Coverage is subject to policy terms, conditions, limitations, exclusions, underwriting review and approval, and may not be available for all risks or in all states. Rates and discounts vary, Version: 2.0 are determined by many factors and are subject to change. Policies are written by one of the licensed insurers of American Modern Insurance Group, Inc., including but not limited to American Modern Property and Casualty Insurance Company (CA Lic. No. 6129-1).

American Modern Insurance Group, American Modern, AMsuite, modernLINK, and Homeowners FLEX are trademarks or registered trademarks of American Modern Insurance Group, Inc.